- Emios: Environmental Memory Interoperable Open System -Build date: 2007-04-12 | Last check: v0.0.1 The most update version of this document is available on line at: http://emios.sourceforge.net/

Author: Cyril Faucher | Emios project, France | <u>http://emios.sourceforge.net/</u> Contact: emios-users@lists.sourceforge.net Emios is provided under the terms of the <u>EPL License</u>

# How to install Emios [Eclipse update site: http://emios.sourceforge.net/update/]

Scope of this document: This tutorial shows how to install Emios.

**Preface:** The scope of Emios is the specification and the implementation of the concept of Environmental Memory via Model Driven Development technologies.

## **Prerequisites:**

• Your operating system must use Java 1.5 or above version.

If not, please visit the Java web page (<u>http://java.sun.com/</u>) and install the latest version of Java.

• Eclipse must be installed. At present time, this is the 3.2.2 version which is being used.

If you did not install Eclipse, please **download** this one at: <u>http://www.eclipse.org/downloads/</u>, select "**Download now: Eclipse SDK 3.2.2**" and unzip the downloaded file.

• Your Eclipse installation is supposed to be minimal (no extra PlugIns installed after the original installation). It means that this tutorial will cover every necessary step to get Emios working with Eclipse.

# The first Eclipse starting:

When you start Eclipse for the first time (launch the executable: eclipse.exe), you will be asked for a workspace location. This is just a directory used by Eclipse to store any project you will create in the future. The image below is the dialog box you should see. By default, Eclipse propose to create a workspace directory named "workspace" in your home directory.

|           | 🖶 Workspace Launcher 🛛 🔀                                                                                                    |  |  |  |  |
|-----------|----------------------------------------------------------------------------------------------------|--|--|--|--|
|           | Select a workspace<br>Eclipse SDK stores your projects in a folder called a workspace.<br>Choose a workspace folder to use for this session.                                                                                                    |  |  |  |  |
|           | Workspace: D:\eclipse\workspace Browse                                                                                                    |  |  |  |  |
| -         | Use this as the default and do not ask again                                                                                                    |  |  |  |  |
| () n<br>h | (c) Copyright Eclipse contributors and others, 2000, 2006. All rights reserved. Java and all Java-<br>related trademarks and logos are trademarks or registered trademarks of Sun Microsystems,<br>Inc. in the U.S., other countries, or both. Eclipse is a trademark of the Eclipse Foundation, Inc. |  |  |  |  |

At every Eclipse launching, you will be prompted for the workspace location. For now, we just click "OK" to open the main window of Eclipse.

You should see appearing a window like the one below.

| Sava - Eclipse SDK                                |  |
|---------------------------------------------------|--|
| File Edit Navigate Search Project Run Window Help |  |
| 😣 Welcome 🗙                                       |  |
|                                                   |  |
|                                                   |  |
|                                                   |  |
|                                                   |  |
|                                                   |  |
|                                                   |  |
|                                                   |  |
|                                                   |  |
|                                                   |  |
|                                                   |  |
|                                                   |  |
|                                                   |  |
|                                                   |  |
|                                                   |  |
|                                                   |  |
| eclipse 🤡 📉                                       |  |
|                                                   |  |
|                                                   |  |
|                                                   |  |

You can close the "Welcome" tab, it will be of no use for us. Now your window looks like this one:

| 🖨 Java - Eclipse SDK                              |                                |                          | ×        |
|---------------------------------------------------|--------------------------------|--------------------------|----------|
| File Edit Source Refactor Navigate Search         | Project Run Window Help        |                          |          |
| : 12 • 日 合 : 歩 • ○ • ♀ •<br>: 12 • 日 - 14 ← - → - | i 🍐 🛱 🎯 • i 🍃 🔗 i 🗟 •          | 😭 🐉 Java                 | ]        |
| 📲 Package Explorer 🗙 Hierarchy 🖓 🗆                | - 0                            | E Outline 🛛              | - 8      |
| (⊅ (→ )@   🖻 🗞 ∨                                  |                                | An outline is not availa | able.    |
|                                                   | Problems X Javadoc Declaration |                          | ≱ ▽ - □) |
|                                                   | 0 errors, 0 warnings, 0 infos  | -                        |          |
|                                                   |                                | Resource                 | ratn     |
| ÷ =≎                                              | 1 <u>~1</u>                    |                          |          |
| 16 H                                              |                                |                          |          |

Now let's proceed to the Emios installation.

# **Emios Installation:**

• Step 1: Download the following file at: <u>http://emios.sourceforge.net/update/site\_bookmarks.xml</u>

#### • Step 2: Update sites

In the main menu of Eclipse, select > Help >> Software Updates >> Find and install... A dialog box appears. Select "Search for new features to install" and click "Next >"

| 🛢 Java - Eclips                           | se SDK                                                                                                    | - <b>-</b> × |
|-------------------------------------------|----------------------------------------------------------------------------------------------------|--------------|
| File Edit Source                          |                                                                                                    |              |
| 1 日・日 日<br>1 日 - 和 - *<br>日 Package Explo | Feature Updates<br>Choose the way you want to search for features to install                                                                                                    |              |
|                                           | Search for updates of the currently installed features Select this option if you want to search for updates of the features you already have installed.                           |              |
|                                           | ⊙ ∑earch for new features to install                                                                                                    |              |
|                                           | Select this option if you want to install new features from existing or new update sites. Some sites may already be<br>available. You can add new update site URLs to the search. |              |
|                                           |                                                                                                    |              |
| -                                         |                                                                                                    |              |
|                                           |                                                                                                    |              |

An other window appears. You can read "Updates sites to visit". From this window, you will add some sites that Eclipse uses to find and install PlugIns. But you don't know which sites you must add. That is the contents of the file you downloaded at step 1. Now click on "Import sites...". You are prompted to choose a file. Select the file you downloaded at step 1.

| File     Edit     Source       Image: Source     Image: Image: |
|----------------------------------------------------------------------------------------------------|
| Update sites to visit Select update sites to visit while looking for new features.                                                                                                    |
| Package Expl:                                                                                                    |
| Sites to include in search:                                                                                                    |
| Callisto Discovery Site  Callisto Discovery Site  Callisto Discovery Site  New Local Site  New Local Site  Edit  Edit  Emove  Import sites  Export sites                                                                                                    |
| Ignore features not applicable to this environment     Automatically select mirrors                                                                                                    |
| ?     < Back     Next >     Enish     Cancel                                                                                                    |

You should see the window below. Have a look at the sites list. It has been successfully updated.

| 🖨 Java - Eclips  | se SDK                                                                                                    | × |
|------------------|----------------------------------------------------------------------------------------------------|---|
| File Edit Source | 🗧 Install                                                                                                    |   |
| : 말 · 집 · · ·    | Update sites to visit Select update sites to visit while looking for new features.                                                                                                    |   |
|                  | Sites to include in search:                                                                                                    |   |
|                  | Callisto Discovery Site Callisto Discovery Site Callis |   |
|                  | Edit Remove                                                                                                    |   |
|                  | Export sites                                                                                                    |   |
|                  | ✓ Ignore features not applicable to this environment     Automatically select mirrors                                                                                                    |   |
|                  | Image: Sector Sector                  | > |
| A L.             |                                                                                                    |   |

### Caution:

Please check every sites so that your window looks like this one:

| 🛢 Java - Eclips                                                                             | ie SDK                                                                                                    |   |
|---------------------------------------------------------------------------------------------|----------------------------------------------------------------------------------------------------|---|
| File Edit Source                                                                            | 🗢 İnstall                                                                                                    |   |
| 日<br>日<br>日<br>日<br>日<br>日<br>日<br>日<br>日<br>日<br>日<br>日<br>日<br>日<br>日<br>日<br>日<br>日<br>日 | Update sites to visit Select update sites to visit while looking for new features.                                                                                                    |   |
|                                                                                             | Sites to include in search:                                                                                                    |   |
|                                                                                             | Image: Callisto Discovery Site     New Remote Site       Image: Callisto Discovery Site     New Local Site       Image: Callisto Discovery Site     New Local Site                                                                                                    |   |
|                                                                                             | New Archived Site                                                                                                    |   |
|                                                                                             | Edit                                                                                                    |   |
|                                                                                             | Remove                                                                                                    |   |
|                                                                                             | Import sites                                                                                                    |   |
|                                                                                             | Export sites                                                                                                    |   |
|                                                                                             | ✓ Ignore features not applicable to this environment<br>☐ Automatically select <u>m</u> irrors                                                                                                    |   |
| - =¢                                                                                        | Image: Second second second | Þ |

Click on "Finish". You will be asked to choose a location for some sites. Don't pay attention and click "OK" for all of them.

• **Step 3:** Emios installation After the step 2, a new window appears.

| 🖨 Java - Eclipse SDK                                                                                                    |                                                            |
|----------------------------------------------------------------------------------------------------|------------------------------------------------------------|
| File Edit Source Refactor Navigate Search Project Run Window Help                                                                                                    | L#J                                                        |
| Search Results     Select features to install from the search result list.                                                                                                    |                                                            |
| Select the features to install:<br>Callisto Discovery Site<br>Emios update site<br>Callisto Discovery Site<br>The Eclipse Project Updates                                                                                                    | Deselect All<br>More Info<br>Properties<br>Select Required |
| This Callisto Discovery Site contains number of Eclipse based projects released simultaneously in June, 2006, with simultaneious maintenance provided in the fall of 2006.<br>0 of 62 selected.<br>☑ Show the latest version of a feature only<br>☐ Filter features included in other features on the list |                                                            |
| (2) < Back Next > Finish                                                                                                    | Cancel                                                     |
|                                                                                                    |                                                            |

Step 3.1: Check the checkbox "Emios update site".

| 🖨 Java - Eclipse SDK                                                                                                    |                    |
|----------------------------------------------------------------------------------------------------|--------------------|
| File Edit Source Refactor Navigate Search Project Run Window Help                                                                                             |                    |
| : ːːːːːːːːːːːːːːːːːːːːːːːːːːːːːːːːːːːː                                                                                                    |                    |
| Search Results     Search Results     Search Results     Search Results     Search Results                                                                    |                    |
| Select the features to install:                                                                                                    | All<br>ss<br>uired |
| 1 of 82 selected.         ✓ Show the latest version of a feature only         ☐ Filter features included in other features on the list         ⑦       < Back | ncel               |
|                                                                                                    |                    |
|                                                                                                    |                    |
|                                                                                                    |                    |

Step 3.2: You can see an error message at the top of the window. It means that some components are missing to run Emios properly.

#### Warning:

Due to an Eclipse bug, you have to open each site tree view by clicking on the arrow button.

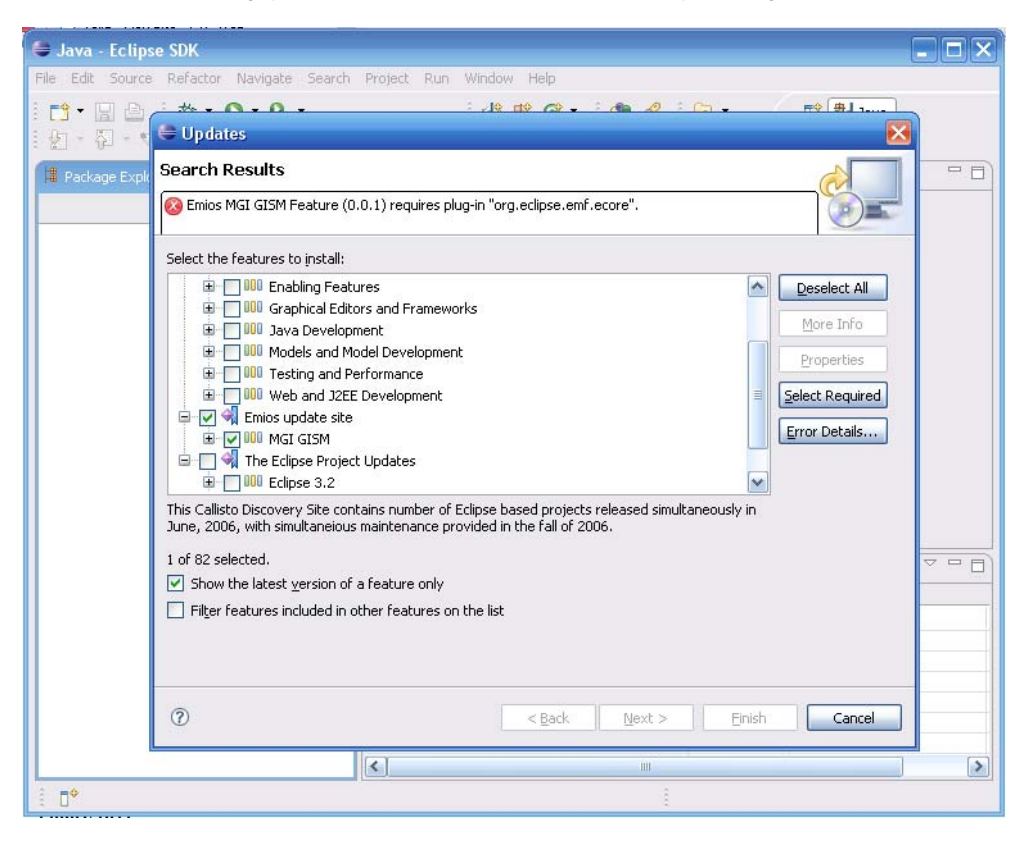

Now click on "Select Required". Some items have been selected and the "Next >" button has been enabled. Click on it.

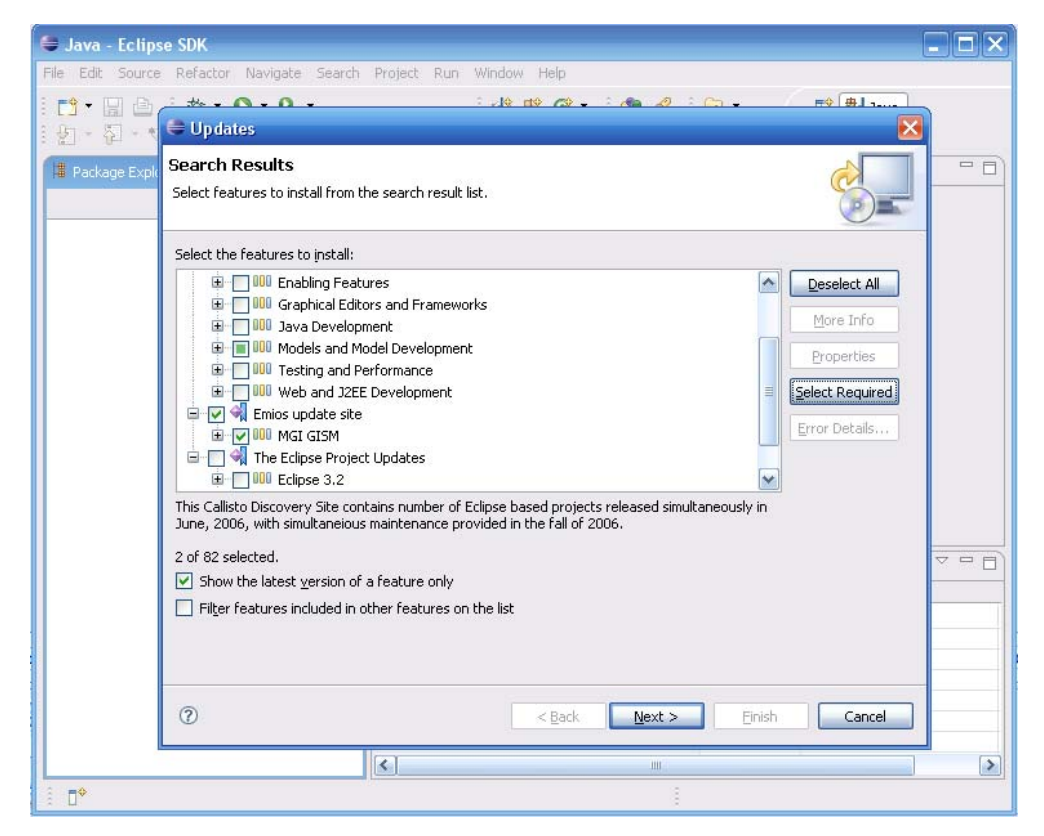

A new window opened. This is for the using license of Eclipse. If you do agree with the terms, select "I accept the terms in the license agreement" and click on "Next >.

| File       Edit Source       Refactor       Navigate       Search       Project       Refactor       Refactor       Ref                                                                                                    | 🛢 Java - Eclipse S           | SDK                                                                                                    |  |
|----------------------------------------------------------------------------------------------------|------------------------------|----------------------------------------------------------------------------------------------------|--|
| Install         Feature License         Some of the features have license agreements that you need to accept before proceeding with the installation.         Image: Content         Image: Content:         Image: Content:         Image: Content:         Image: Content:         Image: Content:         Image: Content:         Image: Content:         Image: Content:         Image: Content:         Image: Content:         Image: Content:         Image: Content:         Ima                                                                                                    | File Edit Source F           | Refactor Navigate Search Project Run Window Help                                                                                                    |  |
| Feature License         Some of the features have license agreements that you need to accept before proceeding with the installation.         Eclipse Modeling Framework (EMF Eclipse FOUNDATION SOFTWARE USER AGREEMENT January 28, 2004         Usage of Content         THE Eclipse FounDATION MAKES AVAILABLE SOFTWARE, DOCUMENTATION, INFORMATION AND/OR         OTHER MATERIALS FOR PROJECTS (COLLECTIVELY "CONTENT").         USE OF THE CONTENT").         USE OF THE CONTENT IS GOVERNED BY THE TERMS AND CONDITIONS OF LICENSE AGREEMENT OR NOTICES INDICATED OR REFERENCED BELOW. BY USING THE CONTENT Y. OU AGREE THAT YOUR USE OF THE CONTENT IS GOVERNED BY THIS GOVERNED BY THE CONTENT SO THE CONTENT SO THE CONTENT SO THE CONTENT SO THE CONTENT SO THE | : 11 - 12 色<br>: 21 - 24 - 1 | ÷ ★ • • • • • • • • • • • • • • • • • •                                                                                                    |  |
| Image: Control of the terms in the license agreements         Image: Control of the terms in the license agreements                                                                                                    | Package Expli                | Feature License Some of the features have license agreements that you need to accept before proceeding with the installation.                                                                                                    |  |
| ?     < Back                                                                                                    |                              | Eclipse Modeling Framework (EMF:<br>Emios MGI GISM Feature 0.0.1 Emios MGI GISM Feature 0.0.1 Usage Of Content THE ECLIPSE FOUNDATION MAKES AVAILABLE SOFTWARE,<br>DocUMENTATION, IMFORMATION AND/OR<br>OTHER MATERIALS FOR OPEN SOURCE PROJECTS (COLLECTIVELY<br>"CONTENT"). USE OF THE CONTENT IS GOVERNED BY THE TERMS AND CONDITIONS<br>OF THIS<br>AGREEMENT AND/OR THE TERMS AND CONDITIONS OF LICENSE<br>AGREEMENT NO/OR THE TERMS AND CONDITIONS OF LICENSE<br>AGREEMENT FOR<br>NOTICES INDICATED OR REFERENCED BELOW. BY USING THE<br>CONTENT, YOU AGREE THAT YOUR USE OF THE CONTENT IS GOVERNED BY THIS AGREEMENT OT ig oncept the terms in the license agreements |  |
|                                                                                                    |                              | (?)     < Back Next > Einish Cancel                                                                                                    |  |
|                                                                                                    | . <b>.</b>                   |                                                                                                    |  |

A window summarizes the PlugIns to be installed. Click on "Finish". Now wait for PlugIns downloading. It can take several minutes depending on your connection.

You are warned about an unsigned feature. No matter. Click on "Install All".

| 🛢 Java - Eclipse SDK                |                                                                                                    |                            |          |
|-------------------------------------|----------------------------------------------------------------------------------------------------|----------------------------|----------|
| File Edit Source Refactor N         | avigate Search Project Run Window Help                                                                  |                            |          |
| Verification                        |                                                                                                    |                            |          |
| Feature Ver                         | ification                                                                                               |                            |          |
| Warning: Y<br>You may ch            | ou are about to install an unsigned feature.<br>oose to install the feature or cancel its installation. |                            | ·.       |
| This feature has<br>The provider of | not been digitally signed.<br>this feature cannot be verified.                                          |                            |          |
| Feature name:                       | Eclipse Modeling Framework (EMF)                                                                        |                            |          |
| Feature Identifi                    | er: org.eclipse.emf_2.2.1.v200609210005                                                                 |                            |          |
| Provider:                           | Eclipse.org                                                                                             |                            |          |
| File Identifier:                    | org.eclipse.emf_2.2.1.v200609210005                                                                     |                            |          |
|                                     |                                                                                                    |                            |          |
| (3)                                 |                                                                                                    | Install Install All Cancel |          |
|                                     | <                                                                                                    | ini i                      | >        |
|                                     |                                                                                                    | Update Manager: (0%)       | (III) (Ü |

| Java - Eclipse SDK                       |                                |                              |
|------------------------------------------|--------------------------------|------------------------------|
| ile Edit Source Refactor Navigate Search | Project Run Window Help        |                              |
| 1 · □ ○ · 歩 · ○ · Q · Q · 2              | i 👍 🖶 🎯 • 🛛 🥭 🛷 🗄 🕞 •          | 😭 👹 Java                     |
| 📱 Package Explorer 🗙 🛛 Hierarchy 🔤 🗖     |                                | 🗄 Outline 🛛 🗖 🗖              |
|                                          |                                | An outline is not available. |
|                                          |                                |                              |
|                                          |                                |                              |
| 🖨 Install/Upda                           | ate                            |                              |
|                                          | Yes No Apply Cha               | anges                        |
|                                          | Problems 🖾 Javadoc Declaration |                              |
|                                          | 0 errors, 0 warnings, 0 infos  |                              |
|                                          | Description A Resour           | rce Path                     |
|                                          |                                |                              |
|                                          |                                |                              |
|                                          |                                |                              |
|                                          |                                |                              |
|                                          | pu                             |                              |

Finally, you are asked about rebooting Eclipse to take changes in account. Do it by clicking on "Yes".

#### • Step 4: Eclipse re-launching

The Eclipse workspace chooser appears, now you click on "OK" in order to reload your workspace.

#### Important:

This way is useful in order to install an Eclipse application, but your download has not incremented the Emios's download counter, also please go back to: <u>http://www.sourceforge.net/projects/emios/</u> and click on download to increment the counter, thank you for your contribution.

Emios is installed ! Emios is right for creating your ISO 19100 models !

=> Go to the tutorial about: "How to start with Emios".